# 日本理学療法士協会会員の方はマイページ

## 経由で演題登録ができます

### 手順1:マイページにログインする

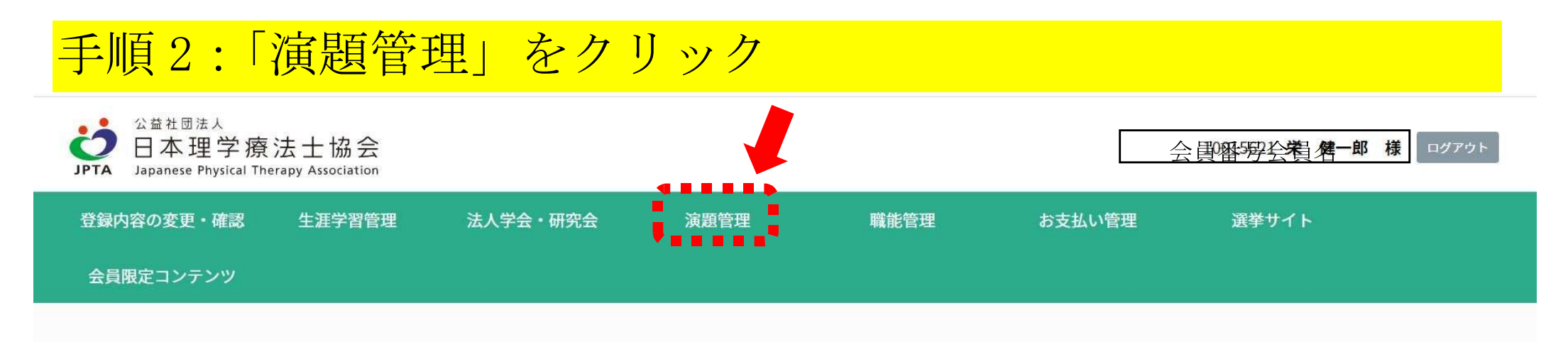

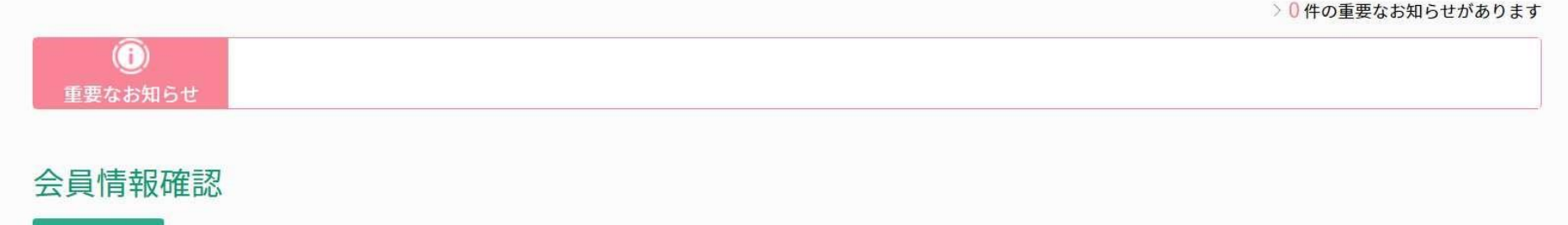

💄 会員情報

### 手順3:「演題管理システム」をクリック

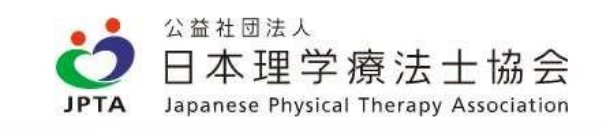

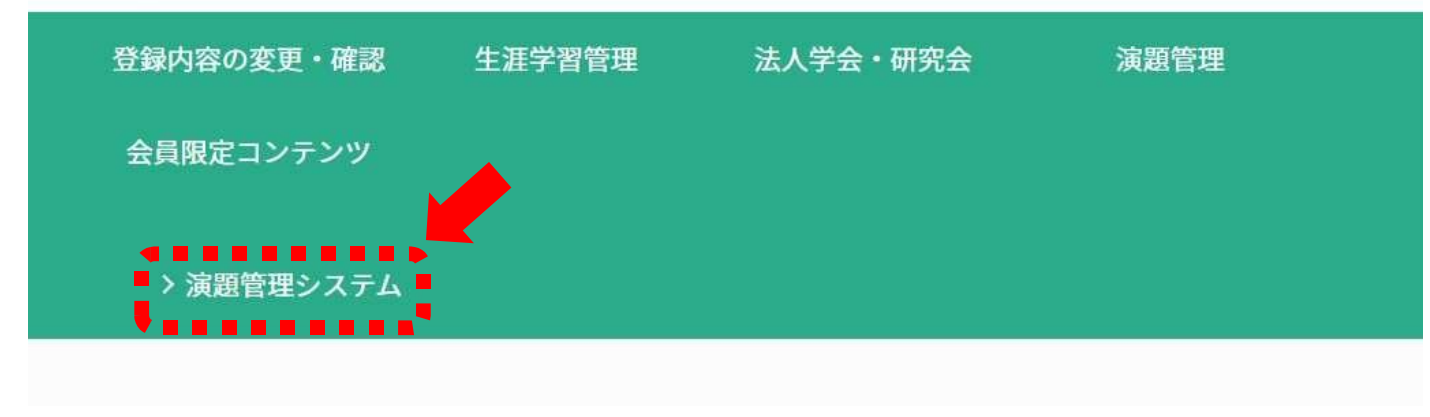

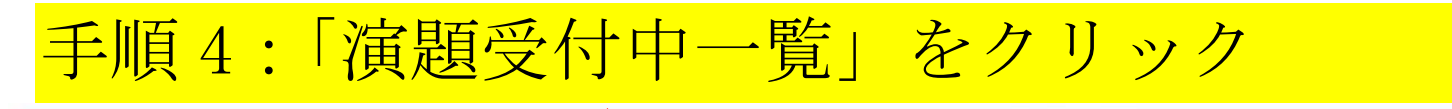

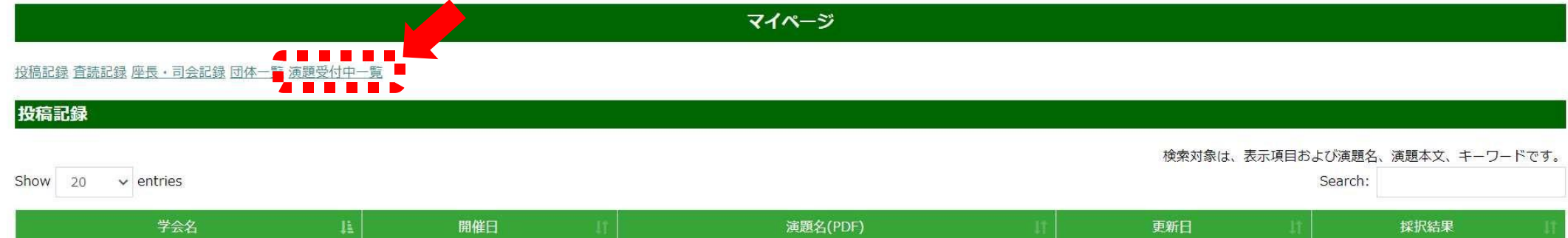

## 手順5: 演題募集中の学会一覧が表示されるので、 その中から第12回日本支援工学理学療法学会学術大会を探す

#### 開催情報

学術大会(全国)

| 学会名                  | 開催年月日                    | 会場                    | 演題登録 |
|----------------------|--------------------------|-----------------------|------|
| 第10回日本スポーツ理学療法学会学術大会 | 2024年1月6日から2024年1月7<br>日 | ソニックシティ(埼玉県さいたま<br>市) | 演題登録 |

学術大会(ブロック)

| 学会名                   | 開催年月日                     | 会場                               | 演題登録 |
|-----------------------|---------------------------|----------------------------------|------|
| 第51回四国理学療法士学会         | 2023/11/25から2023/11/26    | 高知県立県民文化ホール                      | 演題登録 |
| 第42回 関東甲信越ブロック理学療法士学会 | 2023年10月14日(土)、15日<br>(日) | ソニックシティ及びWEB                     | 演題登録 |
| 第36回中国ブロック理学療法士学会     | 2023年9月2日から2023年9月3<br>日  | コジマホールディングス西区民文<br>化センター         | 演題登録 |
| 第39回東海北陸理学療法学術大会      | 2023年9月30日~10月1日          | 石川県小松市團十郎芸術劇場うら<br>ら サイエンスヒルズこまつ | 演題登録 |

手順6:第12回日本支援工学理学療法学会学術大会の 「演題登録」をクリック 2023年12月16日から202年312

第12回日本支援工学理学療法学会学術大会

以上、手順1~6で演題登録システムに入ることができます

月17日

オンライン開催

演題登録